# Zoom Orientation for Delta Gamma programs

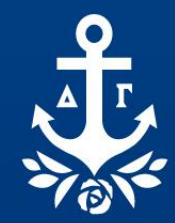

#### If you are joining from a computer and the Zoom desktop app:

- Download the Zoom application to your computer
- Check for any updates
- Click the meeting link
- A pop-up window will prompt you to join via the Zoom app

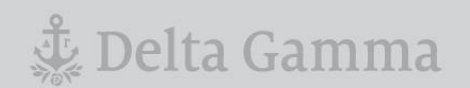

#### If you are joining from a computer and your web browser:

- Click the meeting link
- A pop-up window will prompt you to open or download Zoom click "cancel"
- At the bottom of the page, click "join from your browser"
- Make sure you allow Zoom permission for your microphone and camera
- Sign in with your name

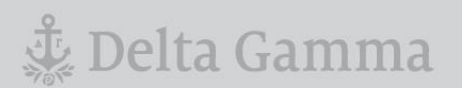

#### If you are joining from a phone or tablet:

- Ensure you have the Zoom app downloaded from the app store and check for any updates
- Click the meeting link
- You will be prompted to join the meeting via the Zoom app

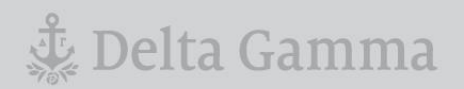

#### When joining:

- If you join early, you may see a "waiting" message on your screen
- You will automatically join the meeting when it begins
- Follow the instructions on the next slides to navigate the meeting

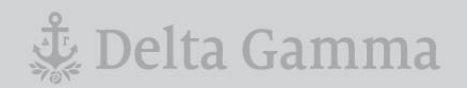

#### **Participant Navigation**

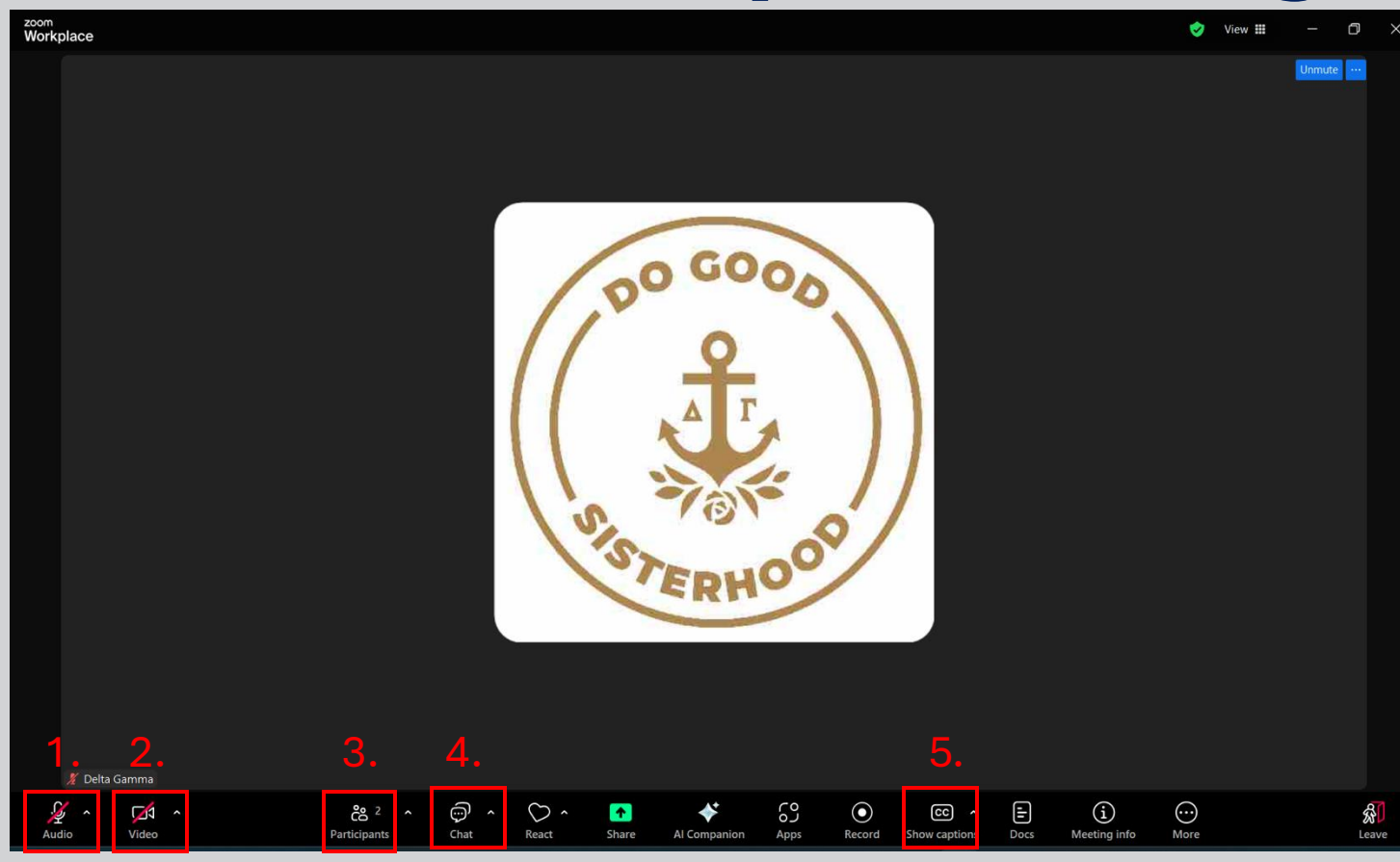

- 1. Click "Audio" to mute/unmute yourself
- 2. Click "Video" to turn your camera on/off
- 3. Click "Participants" to see who else is on the meeting
- 4. Click "Chat" to send messages to other attendees
- 5. Click "Show Captions" to enable closed captioning

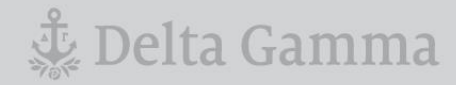

#### **Renaming Yourself**

| <sup>zoom</sup><br>Workplac | e                                                                  | 🤣 View 🏛 🗕 🗇 🗙                |
|-----------------------------|--------------------------------------------------------------------|-------------------------------|
|                             |                                                                    | Participants (2)              |
|                             |                                                                    | Delta Gamma (Me)              |
|                             |                                                                    | Delta Gamma (Host) 🧏 🕬        |
| 🖇 Deita Gal                 | T<br>T<br>T<br>T<br>T<br>T<br>T<br>T<br>T<br>T<br>T<br>T<br>T<br>T |                               |
|                             |                                                                    |                               |
| Audio                       |                                                                    | Invite Unmute me Reclaim host |
|                             | Participants (2) 🕐 🗙                                               | ×                             |
|                             | Delta Gamma Pin                                                    |                               |
|                             | Delta Gamma Reclaim host                                           |                               |
|                             | Cha                                                                | ange Cancel                   |

- You may notice your name shows up as "iPhone" or your email address
- To rename yourself, click the "Participants" tab
- Then, move your mouse/click on the three dots next to your name
- Click "Rename"
- Type your name
- Note: for some meetings, you may be prompted by the host to add a title to your name, ex. "Eva Webb RCS 1" or "Mary Comfort – Alpha Alpha house director"

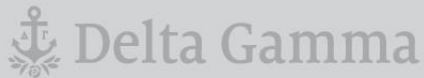

### Chat

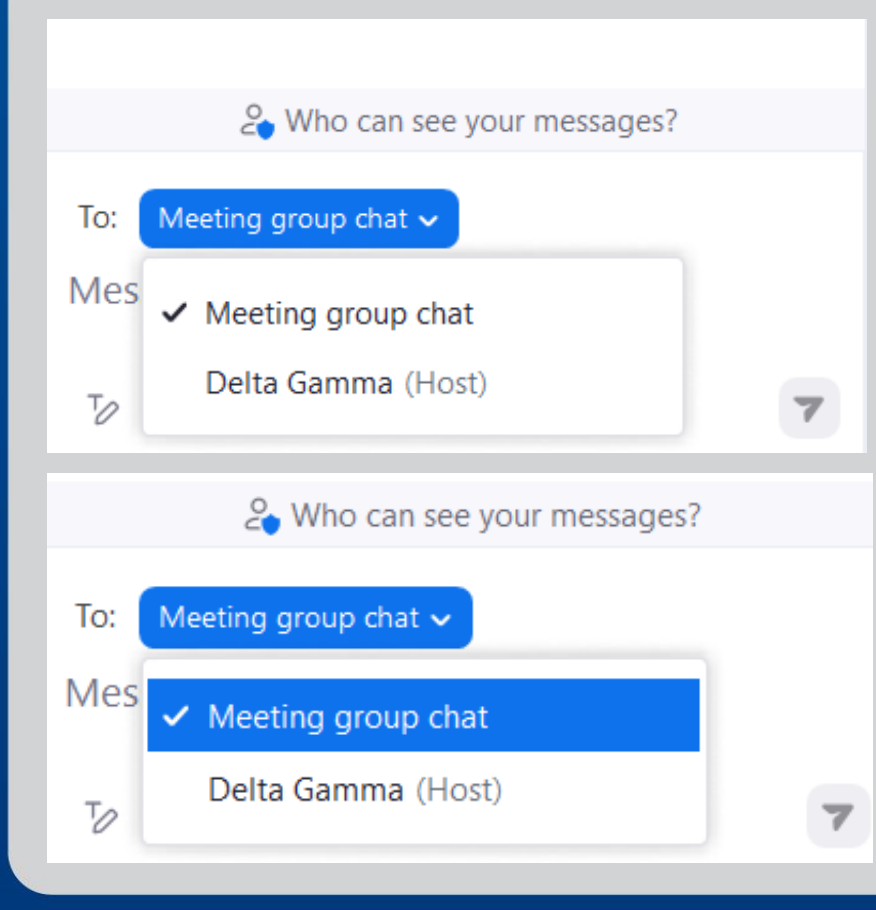

- You can send messages to all attendees, individual attendees, or the host
- To send a message to everyone, make sure "Meeting group chat" has the left checkmark
- To send a message to an individual, hover over their name and click it should be blue when you select
- Hosts and co-hosts will have their title in parenthesis next to their name if you want to reach any of them directly
- Double check who your message is going to before you send it!

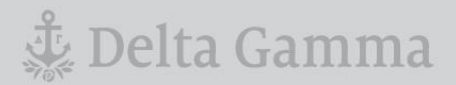

#### **Expectations for Participants – A/V**

- Please keep yourself muted unless you are asked to speak.
- If you are on camera, be mindful of your background. Other attendees can see whatever is behind you.
- If you step away from the computer, please turn your camera off so hosts know not to call on you.
- If you are having issues with technology, please email <u>webinar@deltagamma.org</u>.

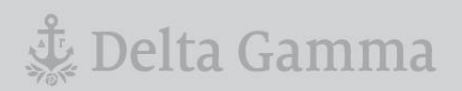

#### Make the Most of Your Time

- Keep a drink/snack close by.
- Take advantage of breaks in programming to use the restroom or move your body as able.
- Silence notifications on your computer/phone/tablet to minimize distractions.
- Chat with other attendees throughout the program!

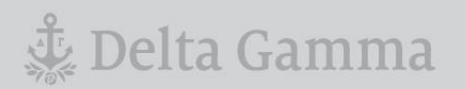